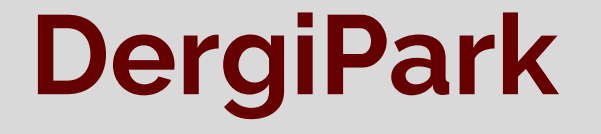

# Makale Süreç Sistemi

- HAKEM -

**Eylül 2020** 

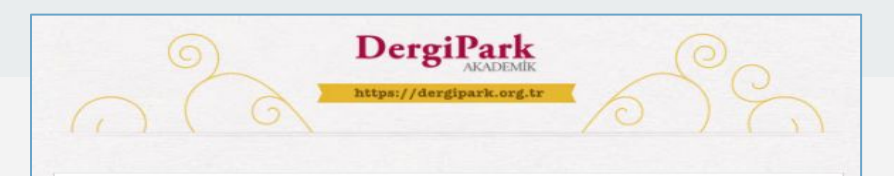

#### Hakem Daveti

#### Sayın Hakem DERGİPARK,

668938-"Lorem ipsum dolor sit amet Lorem ipsum dolor sit amet" başlıklı çalışmanın sizin alanınızla ilgili olduğunu düşünerek dergimizde yayınlanması konusunda değerli görüşlerinizi bizimle paylaşmanızı umuyoruz.

#### Makalenin özü:

Lorem ipsum dolor sit amet, consectetur adipiscing elit. Proin congue orci et sapien convallis, ut feugiat lectus aliguam. Praesent id gravida massa. Quisque non dignissim augue. Praesent volutpat, ex ac egestas efficitur, metus enim venenatis augue, quis rutrum mauris enim sit amet arcu. In tempus nec dolor quis fringilla. Maecenas suscipit arcu mauris, quis scelerisque sapien egestas nec. Aliquam venenatis est at porttitor fermentum. Aliquam semper rutrum tincidunt. Vivamus condimentum, tortor a sagittis viverra, risus orci porta enim, sed sagittis nibh lorem sit amet quam. Pellentesque habitant morbi tristique senectus et netus et malesuada fames ac turpis egestas. Mauris lacinia, justo eget porta ullamcorper, neque enim interdum leo, vel suscipit elit leo at risus. Praesent bibendum, enim at euismod maximus, erat nulla elementum tortor, et mattis nibh felis ut lorem. Sed porttitor volutpat turpis ut auctor. Phasellus ac ipsum libero. Praesent accumsan feugiat orci, non vestibulum nibh semper sit amet. Suspendisse sit amet nulla est. Sed tempus auctor velit, vitae dignissim mauris venenatis eget. Nulla vehicula et eros elementum pretium. Sed hendrerit sapien sagittis, viverra ex scelerisque, ultrices felis. Nam tincidunt mattis dui a viverra. Nullam id iaculis ante. Cras at eros ac orci sagittis sodales vitae id est. Ut volutpat mauris nec ex dignissim consequat. Donec porttitor augue et turpis cursus pretium. Ut laoreet sapien nec libero aliguam, nec aliquam dui euismod. Vivamus quam turpis, tincidunt sit amet lacus tristique, consequat facilisis nibh.

#### Daveti cevaplama süresi: 6 Eylül 2020

İlgili çalışmaya ayrıntılı ulaşmak ve görüşlerinizi iletmek için makale sürecine giriş yapabilirsiniz. Erişim adresi: <u>https://dergipark.org.tr/tr/journal/58/article/668938/reviewer/overview</u>

Davetin geldiği e-posta adresiniz ile sisteme giriş yaparak süreç sayfasına ulaşabilirsiniz. "Yetkiniz yok" uyarısı alıyorsanız, DergiPark'ta farklı hesabınız açık kalmış demektir. İlgili hesaptan çıkış yapınız. Ve davetin geldiği e-posta adresiniz ile giriş yapınız.

Şifrenizi bilmiyorsanız, <u>https://dergipark.org.tr/tr/resetting/request</u> linkinden şifre talebinde bulunabilirsiniz.

Katkılarınız için teşekkür ederiz.

DergiPark Test Dergisi

- DergiPark'ta bir makaleye hakem davet edildiğinde, davet edilen hakem görseldeki gibi bir davet maili alır.
- Editörler, hakeme gönderilen davet mailini göndermeden önce düzenleyebilir.
- Hakem, davetteki linke tıklayarak giriş yapar ve süreç sayfasına ulaşır.
- Açılan sayfada değerlendirmeyi kabul edeceği ya da reddedeceği seçenekler yer alır.

### Hakem Paneli

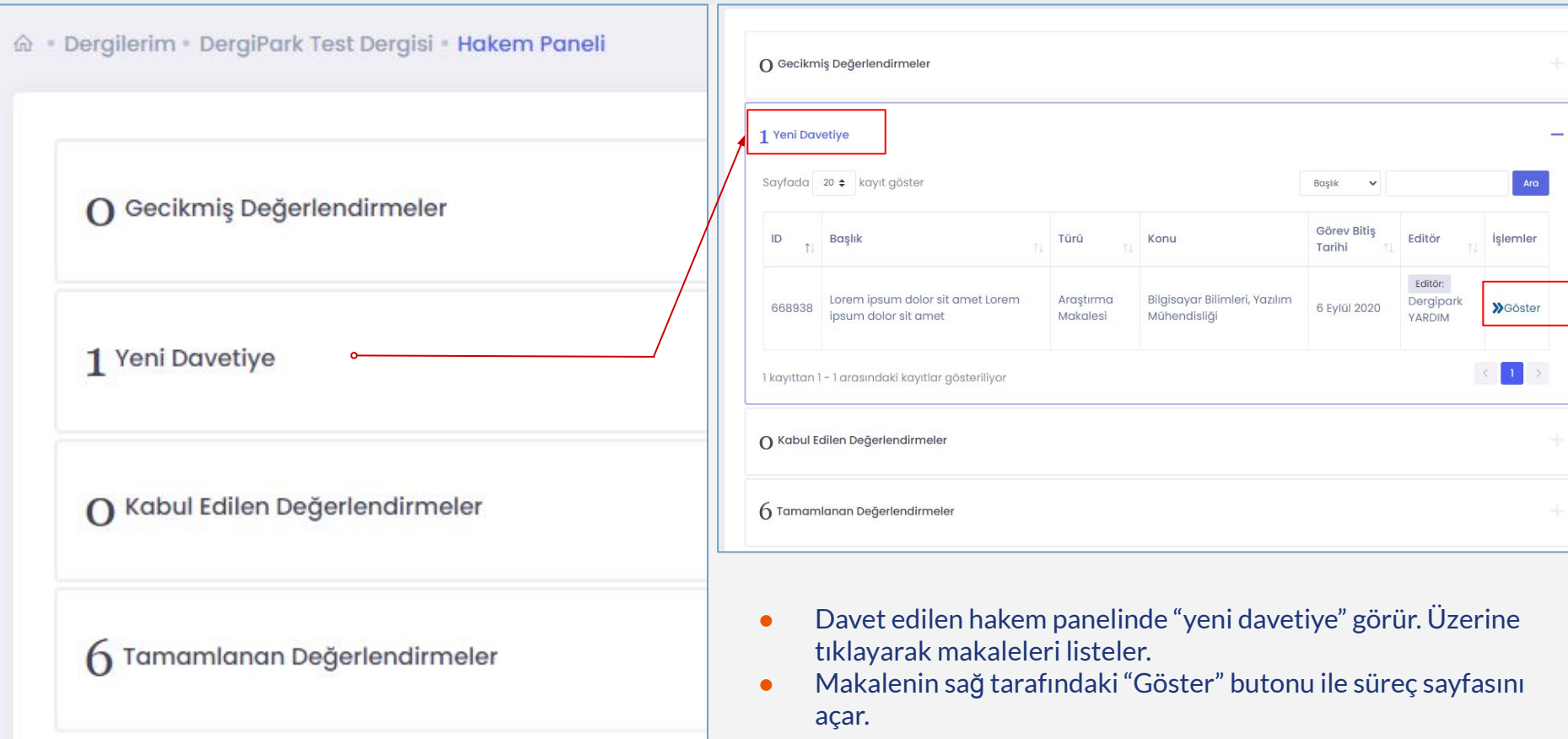

| Lorem ipsum dolor sit amet Lorem ipsum<br>dolor sit amet<br>Türü: Araştırma Makalesi C<br>Konusu: Bilgisayar Bilimleri, Yazılım Mühendisliği<br>C<br>Id: 668938                                                                                                    | Gönderilme Tarihi: 1 Ocak 2020                                                                                                    | Editör<br>Dergipark YARDIM                                                                                                    |
|----------------------------------------------------------------------------------------------------|----------------------------------------------------------------------------------------------------|----------------------------------------------------------------------------------------------------|
| Makale Üst Veri                                                                                                    | Mesajlar Zaman Akışı                                                                                                    |                                                                                                    |
| Değerlendirme yapabilmek için hakemlik davetini ki<br>Ayrıntılar                                                                                                    | bul etmelisiniz.                                                                                                    | Değerlendirmeyi Kabul et     Değerlendirmeyi Reddet                                                                                  |
| Birincil Dil: Türkçe                                                                                                    |                                                                                                    |                                                                                                    |
| Ôz (tr)<br>Lorem ipsum dolor sit amet, consectetur adipiscing eli<br>Praesent id gravida massa. Quisque non dignissim aug<br>augue, quis rutrum mauris enim sit amet arcu. In temp<br>scolerisque sapien egestas nec. Aliquam venenatis est<br>condimentum, tortor a sagittis viverra, risus orci porta<br>morbi tristique senectus et netus et malesuada famese<br>enim interdum leo, vel suscipit elit.leo at risus. Praesen<br>et mattis nibh felis ut lorem. Sed portitior volutpat turp<br>orci, non vestibulum nibh semper sit amet. Suspendiss<br>venenatis eget. Nulla vehicula et eros elementum pret<br>Nam tincidunt mattis dui a viverra. Nullam id laculis an<br>mauris nec ex dignissim consequat. Donec portitor au<br>nec aliquam dui euismod. Vivamus quam turpis, tincid | Proin congue orci et sapien convallis, ut feugiat lectus aliq<br>yue. Praesent volutpat, ex ac egestas efficitur, metus enim v<br>us nec dolor quis fringilia. Maccenas suscipit arcu mauris, e<br>at portittor fermentum. Aliquam semper rutrum tincidunt.<br>ea turpis egestas. Mauris lacinia, justo eget porta ullamcor<br>t bibendum, enim at eulsmod maximus, erat nulla elementi<br>si ut auctor. Phasellus ac Ipsum libero. Praesent accumsan<br>e sit amet nulla est. Sad tempus auctor velit, vitae dignissin<br>um. Sed hendrerit apien sagittis, sivierra ex scelerique, lu<br>te. Cras at eros ac orci sagittis sodales vitae id est. U volut<br>gue et turpis cursus pretium. Ut looreet apien nec libero al<br>unt sit amet lacus tristique, consequat facilisis nibh. | uam.<br>renenatis<br>juis<br>Vivamus<br>habitant<br>per, neque<br>um tortor,<br>feuglat<br>n mauris<br>rices felis.<br>pat<br>jauam, |

### Süreç Sayfası

- Değerlendirmeyi reddederse bir ret gerekçesi yazmasını istiyoruz.
- Değerlendirmeyi kabul ederse, Dosyalar sekmesi açılacak ve hakemin dosyayı indirmesi sağlanacaktır.
- Hakemin göreceği dosyayı editörlük yüklemelidir.
- Hakeme otomatik dosya gönderilmez.

mail gönderimi kontrolü, anahtar kelimel, 2

Anahtar Kelimeler (tr)

### Değerlendirme reddedilirse

Hakem, "Değerlendirmeyi reddet" seçeneği ile gerekçe girerek işlemini kapatabilir.

| 38          |                                                                                                    |                      |
|-------------|----------------------------------------------------------------------------------------------------|----------------------|
|             | Hakem Davet İsteği X                                                                                      |                      |
| e Üst Ver   | Red Etme Nedeni*                                                                                          |                      |
| lendirme    |                                                                                                    | rlendirmeyi Kabul et |
| ar          |                                                                                                    | erlendirmeyi Reddet  |
|             | Vazgeç Değerlendirmeyi Reddet                                                                             |                      |
| cil Dil: Tü | rkçe                                                                                                    |                      |
| r)          | lor sit amet consectatur adiniscina elit. Proin conque arci et sanien convallis ut feualat lectus aliquam |                      |

#### Değerlendirme kabul edilirse

Hakem, "Değerlendirmeyi kabul et" seçeneği ile değerlendirme formuna ve dosyalara ulaşabilir.

| Corem ipsum dolor sit amet Lorem ipsum<br>dolor sit amet<br>Türü: Araştırma Makalesi (?<br>Konusu: Bilgisayar Bilimleri, Yazılım Mühendisliği<br>(?<br>Id: 668938 | Gönderilme Tarihi: 1 Ocak 2020<br>Görev Bitiş Tarihi: 14 Eylül 2020 | <b>Editör</b><br>Dergipark YARDIM | Corem ipsum<br>dolor sit amel<br>Türü: Araştırma<br>Konusu: Bilgisay<br>E<br>İst: 668938 | dolor sit amet Lor<br>:<br>Makalesi 亿<br>ar Bilimleri, Yazılım Mi | em ipsum 👘 Göna<br>👼 Göre<br>ihendisliği                  | erilme Tarihi: 1 Ocak 2020<br>/ Bitiş Tarihi: 14 Eylül 2020 | <b>Editör</b><br>Dergipark YARDIM                  |                 |
|----------------------------------------------------------------------------------------------------|---------------------------------------------------------------------|-----------------------------------|------------------------------------------------------------------------------------------|-------------------------------------------------------------------|-----------------------------------------------------------|-------------------------------------------------------------|----------------------------------------------------|-----------------|
| Makale üst Veri Değerlendirme                                                                                                    | Dosyalar                                                            | Mesajlar Zaman Akışı              | Makale Üst Ve                                                                            | ri Değerlendirme                                                  |                                                           | Do                                                          | syalar Mesajlar Zaman Akışı                        |                 |
| Süreç Dosyaları ( ) Buradaki dosyalar, süreçte atanan kişilerir viklearmamelirlir                                                                                 | n yüklediği ek dosyaları içerir. Tam metin buradan                  | ini Dosya Ekle                    | Makale Dosya                                                                             | <b>ları</b><br>mda makale tam mel                                 | in ve ek dosyalarını görüntül                             | ayəbilirsiniz.                                              |                                                    |                 |
|                                                                                                    |                                                                     |                                   | Revizyon                                                                                 | Versiyon                                                          | Dosya Adı                                                 | Dosya Türü                                                  | Tarih                                              | İşlemler        |
| (i) Süreç dosyası bulunmamaktadır.                                                                                                    |                                                                     |                                   | Orijinal                                                                                 | VO                                                                | sample.docx                                               | Tam Metin                                                   | 1 Ocak 2020 17:15:31                               | IE              |
|                                                                                                    |                                                                     |                                   | Süreç Dosyala                                                                            | rı                                                                |                                                           |                                                             |                                                    | Yeni Dosya Ekle |
| Değerlendirme Formu<br>Form Oluşturulacak Diller<br>Türkçe                                                                                                    |                                                                     | ⊙′                                | •                                                                                        | 'Dosyala<br>Yeni dos<br>'Değerle<br>değerler                      | ır" sekmesi<br>ya ekle but<br>endirme" se<br>adirmesini g | nden dosya<br>onu ile dosy<br>kmesinde f<br>gönderir.       | ıyı indirir.<br>ya yükleyebilir.<br>ormu doldurup, |                 |

## Hakem dosyayı göremiyor ise

Hakem değerlendirmeyi kabul ettiğinde, Dosyalar sekmesinde dosyayı göremiyor ise bu durumu dergi editörlüğüne iletmelidir.

Editörlük dosyayı hakeme açmak için aşağıdaki işlemleri uygular:

- "Değerlendirme" sekmesine geçilir.
- Hakemlerin yer aldığı tablo sağa kaydırılır ve yanındaki "iptal et" butonlarına tıklayarak geçici süreliğine hakemler iptal edilir. Bu sırada hakemlere mail göndermeden işleme devam edilebilir.
- Hakemler iptal edildiğinde, makalenin durumu "Editörde" olacaktır. Editörde iken dosya değişikliği ya da görünürlük ayarı yapılır.
- "Dosyalar" sekmesine geçilir ve değerlendirilmesi istenilen dosya yüklenir ve hakeme görünürlüğü açılır. Hakemler, "Makale Dosyaları" alanında yüklü olan dosyaları görür.
- Dosya düzenleme işleminin ardından, "Değerlendirme" sekmesine geçilir.
- Değerlendirme yapması istenilen hakemler sağ taraftaki "Hakem ata" seçeneği ile yeniden atanır. Ve davet edilir. Hakemleri fazladan bir bildirim almış olacaklar sadece.
- Daveti kabul ettiklerinde ise, "Dosyalar" menüsünde yüklenilen son dosyayı görebilecekler.

### Hakem davetinin süresi geçti ise

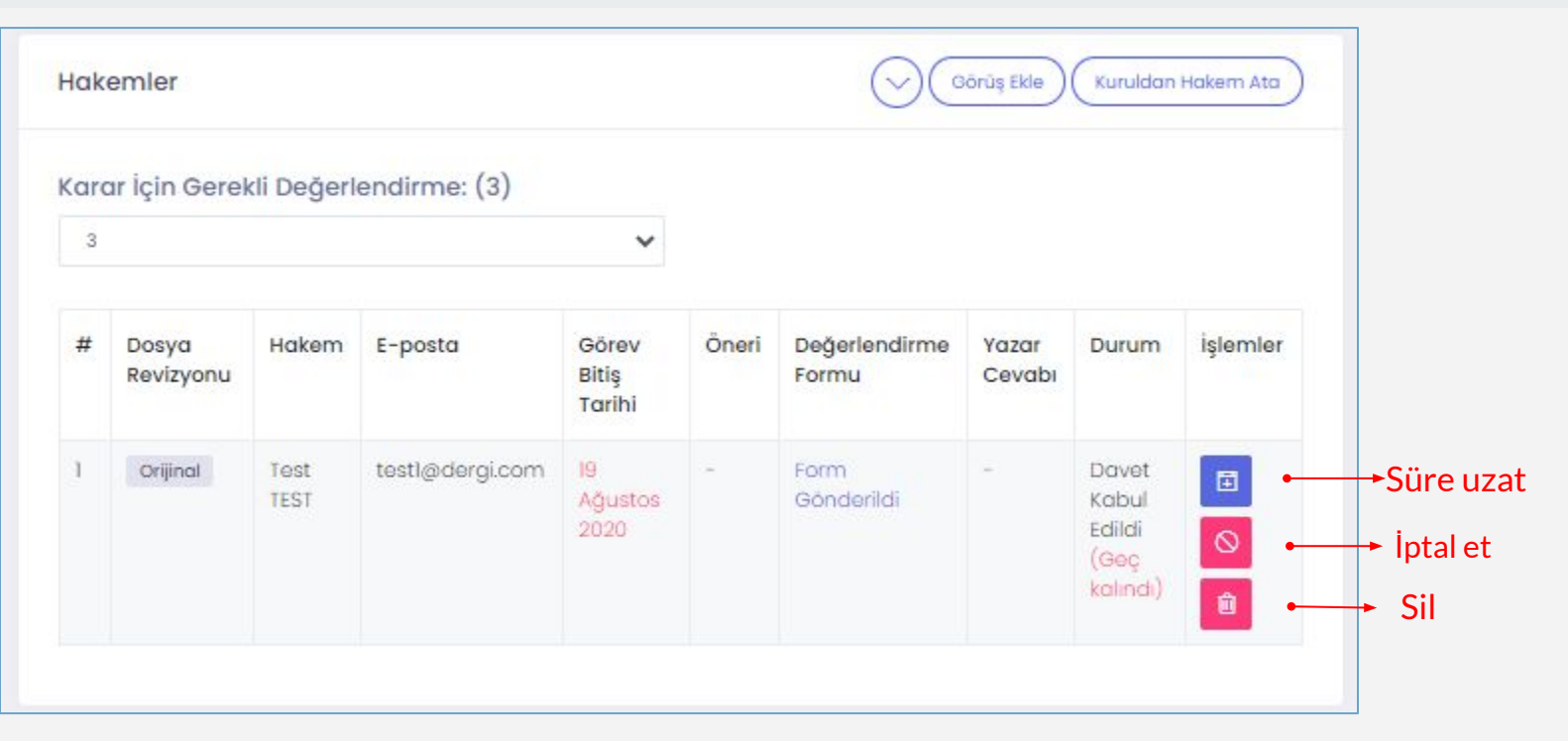

- Hakem davetinin süresi geçtiğinde, hakem değerlendirmeyi yapamaz. Editörlük süre uzatabilir. Süre uzatırken hakeme hatırlatma maili gönderilir.
- Ya da hakem kendi ekranından, süre uzatma isteği gönderebilir. Editörlük talep edilen süre uzatma isteğini onaylar.

#### Hakemin değerlendirme süresi uzatıldığında

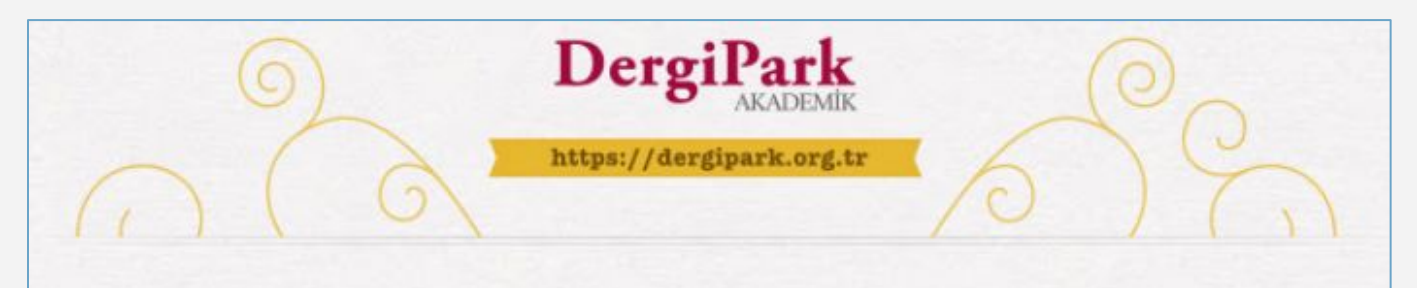

Sayın Hakem DERGİPARK,

"DergiPark Test Dergisi" dergisindeki 329869-"test" başlıklı makale için değerlendirme süreniz dergi editörlüğü tarafından uzatılmıştır. <u>https://dergipark.org.tr/tr/journal/58/article/329869/</u> reviewer/overview linkinden makale sürecine ulasabilirsiniz.

Görev bitiş tarihi: 10 Eylül 2020

İyi çalışmalar dileriz

DergiPark

Hakemin değerlendirmesi için süre uzatıldığında, hakeme görseldeki gibi bir mail gönderilir.

Böylece hakem sürece ulaşır ve değerlendirmeyi yapabilir.

#### Çalışmalarınızda başarılar dileriz

# DergiPark

-HAKEM-

Eylül 2020